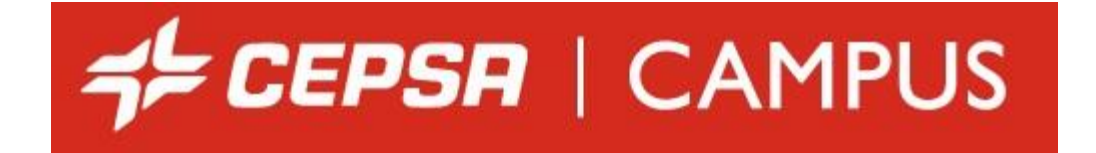

### CHARLAS DE ACCESO ON-LINE PARA CONTRATAS A CENTROS CEPSA

Revisión 4 – Abril 2023

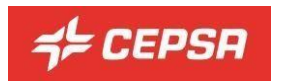

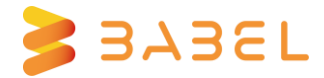

## Te damos la bienvenida al programa "Sesión de seguridad para el acceso a centros Cepsa".

Para acceder a la sesión de acceso, sólo tienes que entrar al portal que se encuentra en la dirección: <u>https://campuscp.aulaslms.com/contratas/portal/index.php?lang=es</u>, e inscribirte pulsando en el botón "Formulario de inscripción". Selecciona la banderita correspondiente para que el contenido se muestre en español o en inglés.

| ≠ CEPSR   💥 🔽                                                                                                    |                             | Acceder a tus sesiones |
|----------------------------------------------------------------------------------------------------|-----------------------------|------------------------|
|                                                                                                    | 🕑 Formulario de Inscripción |                        |
| Si ya es usuario det sistema acceda a la platatorma con sus credenciates.<br>En caso contrario, retilere el formulario de Pre-inscripción. |                             |                        |

Deberás rellenar todos los datos y seleccionar dónde quieres acceder:

| Formulario de inscripción                       |                 |                                                                                                    |                                                                                                    |                                     |
|-------------------------------------------------|-----------------|----------------------------------------------------------------------------------------------------|----------------------------------------------------------------------------------------------------|-------------------------------------|
|                                                 | Todos los datos | son obligatorios. Antes de enviar este formulario, es muy importante que revi<br><u>Verifica que el correo electrónico sea correcto y activo</u> , dado que cualquier co | ses la información incluida, ya que una vez enviado no habrá posibilidad de modifi<br>rnunicación del centro se enviará a dicha dirección (cambios de contraseña, etc). | icar estos datos.                   |
| Nombre<br>INTRODUCE AQUÍ TU NOMBRE              |                 | Apellidos<br>INTRODUCE AQUÍTUS APELLIDOS                                                                                                    |                                                                                                    |                                     |
| Documento NIF/NIE<br>INTRODUCE AQUÍ TUS NIF/NIE |                 | Ernail<br>Una dirección de email vilida                                                                                                    | Nacionalidad<br>Introduce Aquí tu Macionalidad                                                                                                    | Empresa<br>NTRODUCE AQUÍ TU EMPRESA |
| Contraseña<br>avtroouce contraseña              |                 | Repetir contraseña<br>REPITE LA CONTRASERA                                                                                                    |                                                                                                    |                                     |
| •                                               | 🗆 Site Sa       | n Rhour                                                                                                    |                                                                                                    |                                     |
|                                                 | 🗌 Site Pa       | las                                                                                                    |                                                                                                    |                                     |
|                                                 | Site Ca         | marias                                                                                                    |                                                                                                    |                                     |

**Recuerda y anota el Email** que hayas utilizado para completar el formulario de inscripción, ya que se utilizará para enviarte la información y para resetear o recuperar la contraseña cuando lo necesites.

**Comprueba** que has introducido correctamente tu **NIF/NIE/Número de pasaporte**, los números y usando letra en minúscula.

Es **importante** que **leas y aceptes la Política de privacidad del sitio** para que la inscripción pueda tramitarse. La Política de Privacidad está accesible desde el propio enlace.

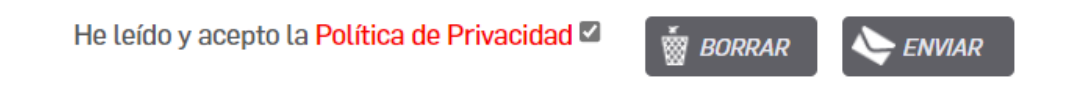

En el momento de terminar la inscripción, si todo ha ido bien, recibirás un correo electrónico. Recuerda indicar una dirección de correos activa, que puedas consultar fácilmente, pues todas las comunicaciones te llegarán allí.

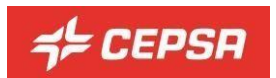

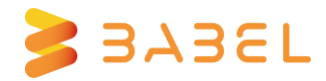

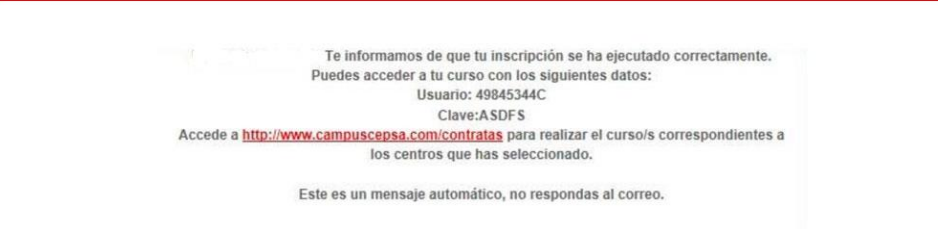

**Sólo podrás inscribirte una vez**, pero podrás solicitar acceso a otros centros una vez dispongas de tu usuario.

| Mis sesiones<br>Sesión de Acceso Site San Roque Superado On-Line (Ver Justificante)<br>Sesión de Acceso Site Palos Pole. de superación | Si tienos dudas puedes consultar la<br>FAQ o el manual de usuario |
|----------------------------------------------------------------------------------------------------|-------------------------------------------------------------------|
|                                                                                                    | Legales Politica de privacidad Política de cookies Aviso Legat    |
|                                                                                                    | Solicitar centros<br>Solicitar acceso a otros<br>centros          |

Para acceder a la sesión de acceso en sucesivas ocasiones, podrás entrar introduciendo tus credenciales en el apartado "Acceder a tus sesiones". Si olvidas tu contraseña, puedes recuperarla pulsando en "Recordar contraseña", **se te enviará un correo con las nuevas claves al Email que hayas indicado en el formulario de inscripción**.

| ¢ CEPSR   涨 <mark></mark>                                                                                                    |                             | Accederatus sesiones         |
|----------------------------------------------------------------------------------------------------|-----------------------------|------------------------------|
|                                                                                                    |                             | Usuark: 12345                |
| Presentación                                                                                                    | 😰 Formulario de Inscripción | Contraseñe:                  |
| Si ya es usuario del sistema acceda a la platatorma con sus credenciales.<br>En caso contrario, rellene el formulario de Pre-Inscripción. |                             | Acceder Recordar contrasefla |

Dependiendo de los centros seleccionados, deberás realizar sesiones de acceso asociados a ellos. Para acceder a una sesión de acceso pulsa sobre el título del mismo y sigue las instrucciones que te aparecerán en pantalla.

Una vez dentro debes leer atentamente el mensaje de bienvenida y pulsar "Entrar".

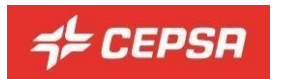

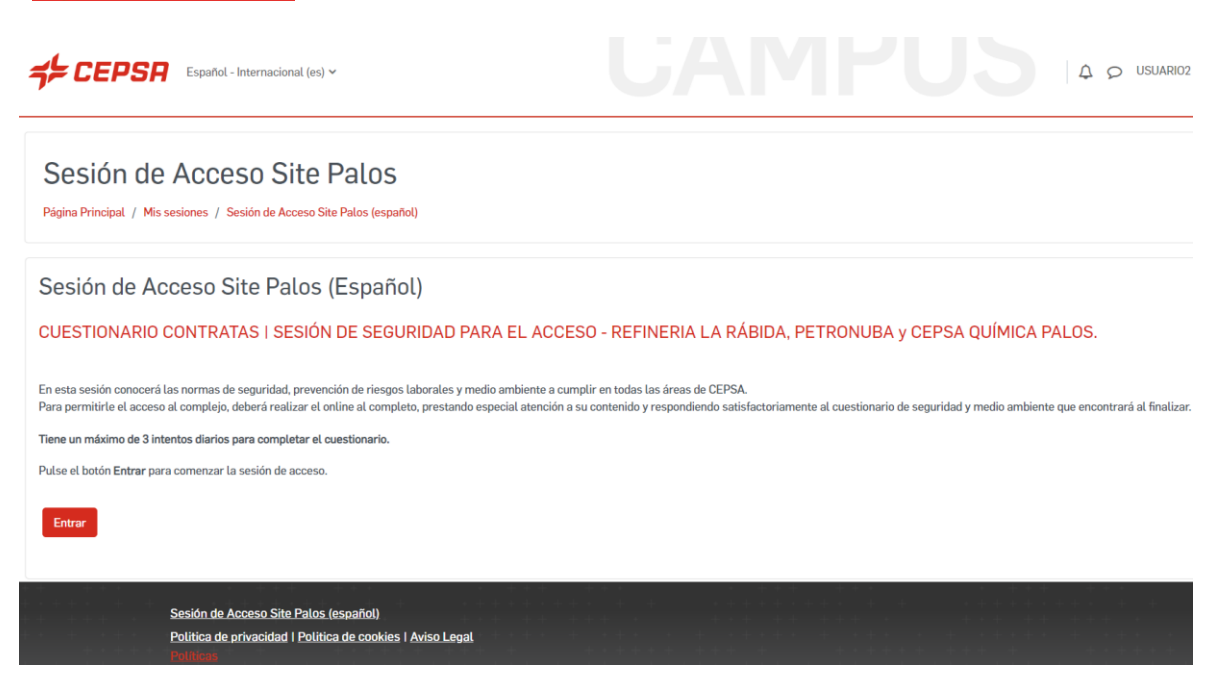

Es posible que, **en tu explorador**, en la barra de dirección, aparezca el icono que indique que tienes las ventanas emergentes bloqueadas **a**. Pulsa sobre él y **permite las ventanas emergentes** de "https://campuscp.aulaslms.com/contratas/".

A continuación, debes visualizar atentamente el online.

El contenido se reproduce de forma automática y se detendrá al finalizar cada bloque.

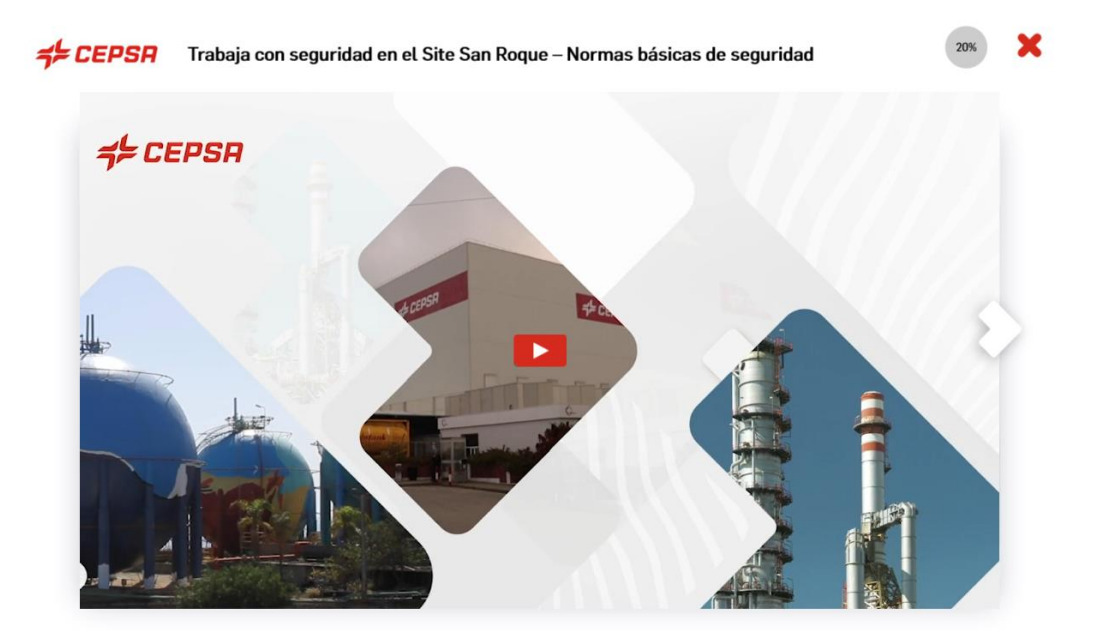

En modo repaso (una vez leído el contenido), podrás **avanzar o retroceder rápidamente** por los distintos bloques, pulsando el botón que figura en el extremo derecho  $\bigcirc$  o en el izquierdo  $\bigcirc$  de la pantalla respectivamente.

**BABEL** 

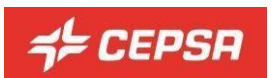

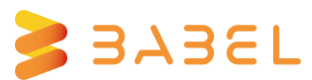

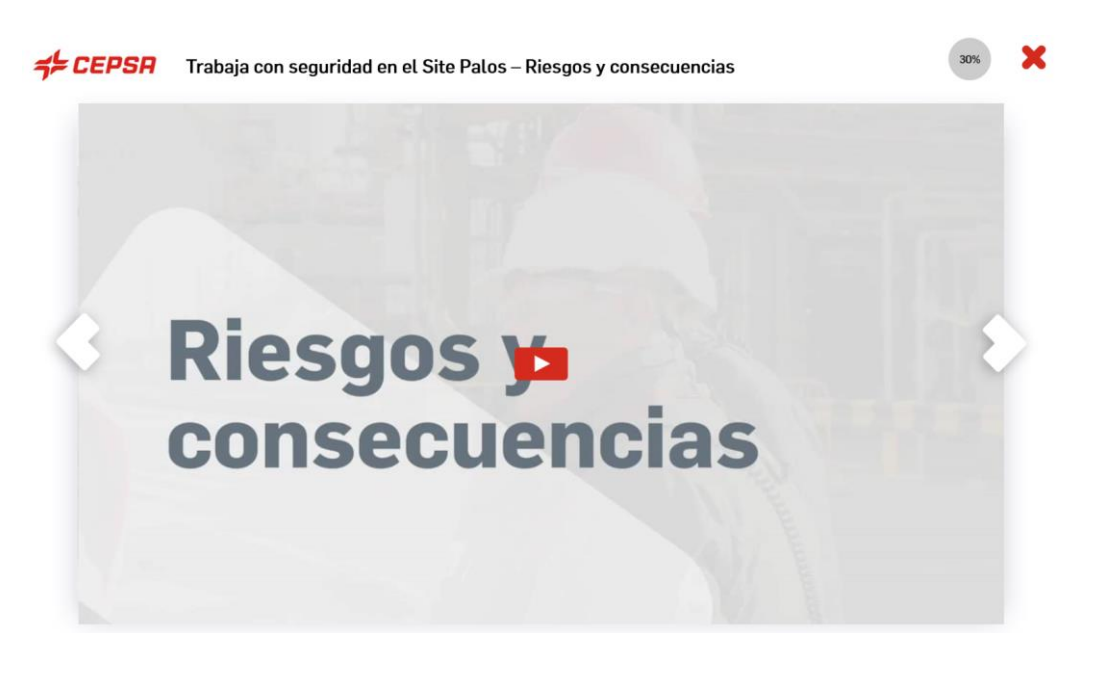

También podrás comprobar tu dominio de los temas, haciendo los **ejercicios de repaso** que hay intercalados en los bloques de contenidos.

| <b>≠</b> ⊨ CEPSR | Trabaja con seguridad en el Site San Roque – Normas básicas de seguridad | 30% | × |
|------------------|--------------------------------------------------------------------------|-----|---|
|                  | ¡Vamos a repasar!                                                        |     |   |
| 8                | ¿Te ha quedado todo claro? ¡Es el momento de hacer un ejercicio!         |     |   |
|                  |                                                                          |     |   |

Tienes **tres intentos** para hacer el ejercicio y si al tercero no dieras la solución correcta, te la mostraríamos para que pudieras continuar.

Una vez finalizados todos los bloques, podrás acceder al **cuestionario final** o volver a leer los contenidos.

El cuestionario final está formado por **20 preguntas aleatorias, que has de responder correctamente** para superar la sesión de acceso, caso contrario deberás de revisar de nuevo el contenido.

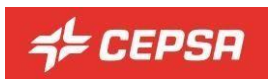

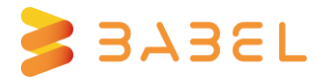

**Cada día dispondrás de 3 intentos para superar la sesión de acceso**. Si agotas tus intentos un día podrás continuar al día siguiente.

| <b>CEPSR</b> Evaluación Site Canarias |                                                                   |
|---------------------------------------|-------------------------------------------------------------------|
| and the                               | MIT                                                               |
|                                       |                                                                   |
| Ha llegado el momento de der          | mostrar lo aprendido. A continu <mark>ación te presentamos</mark> |
| 20 preguntas sobre todo lo qu         | e hemos visto. Deberás contestar correctamente a                  |
| todas las preguntas para supe         | erar la evaluación. Ten en cuent <mark>a que tienes tres</mark>   |
| intentos diarios para superarla       | a.                                                                |
|                                       |                                                                   |
| Si estas revisando tus respues        | stas podras avanzar pulsando en el boton "Avanzar".               |
| :Adelante!                            |                                                                   |
| proceedine.                           |                                                                   |
| Comonzor                              | Volver a                                                          |
| Comenzal                              | contenidos                                                        |
| NAME AND ADDRESS OF                   |                                                                   |
| d craca                               |                                                                   |

Una vez superada la sesión de acceso on-line, recibirás un e-mail y tu estado cambiará a "superado".

| ≠⊨ CEPSA |                                                                                                    |
|----------|----------------------------------------------------------------------------------------------------|
|          | Estimado/a JUAN RODRIGUEZ LOPEZ                                                                                                    |
|          | Le informamos que superó la sesión de acceso para el centro: Refinería Gibraltar y Cepsa Química Puente<br>Mayorga el día 31-07-2030, teniendo una validez de 2 años. |
|          | CEPSA se reserva el derecho de rechazar la sesión on-line y la obligación de hacerla presencialmente.                                                                 |
|          | Este es un mensaje automático, no responda al correo.                                                                                                    |

Cuando un trabajador supera una sesión de acceso de un Site lo hace para todos los centros incluidos en la sesión de acceso del Site.

No obstante, cada centro, de forma independiente, puede rechazar la solicitud y obligar al trabajador a realizar la sesión de acceso de forma presencial.

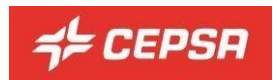

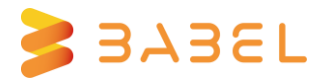

### Preguntas frecuentes (FAQ)

A continuación, se da respuesta a las cuestiones más habituales:

#### I- ¿Cómo accedo al contenido de la charla de acceso del Site?

Hay dos posibilidades:

a) Si estás registrado pulsa sobre el botón "Acceder a tus sesiones", a la derecha de la pantalla. Introduce tu usuario y contraseña. Haz clic sobre "Acceder" y entrarás en el sistema.

|             | A                       | cceder a tus sesiones                           |
|-------------|-------------------------|-------------------------------------------------|
| Usuario:    | 12345                   |                                                 |
| Contraseña: |                         |                                                 |
|             | Acceder                 | Recordar contraseña                             |
|             | Usuario:<br>Contraseña: | Au<br>Usuario: 12345<br>Contrasefia:<br>Acceder |

b) Si no estás registrado, pulsa sobre el "Formulario de inscripción" y completa los datos que en él figuran, es necesario que rellenes todos los campos, ya que son obligatorios. **Comprueba tu NIF/NIE/Número de pasaporte** (números y letra) **y el email** que vayas a utilizar, haz clic sobre el o los Site a los que quieras acceder, acepta la Política de privacidad del sitio y pulsa sobre "ENVIAR". Recibirás un correo con las credenciales en la dirección de email que hayas facilitado. Regístrate con una dirección de correo activa y que puedas consultar fácilmente. Una vez las tengas sigue los pasos del punto anterior.

| Nombre<br>INTRODUCE AQUÍ TU NOMBRE                | Apellidos<br>NTRODUCE AQUÍTUS APELLIDOS    |                                                |                                                    |        |
|---------------------------------------------------|--------------------------------------------|------------------------------------------------|----------------------------------------------------|--------|
| Documento NIF/NIE<br>INTRODUCE AQUÍ TUS NIF/NIE   | Empli<br>Una dirección de empli valida     | Empresa<br>INTRODUCE AQUÍ TU EMPRESA           |                                                    |        |
| Contraseña<br>INTRODUCE CONTRASERA                | Repetir contraseña<br>REPITE LA CONTRASEÑA | l                                              |                                                    |        |
| Seleccione los centros sobre los que desea acceso |                                            |                                                |                                                    |        |
| Site Pales                                        |                                            |                                                |                                                    |        |
| Site Canarias                                     | He lei                                     | do y acepto la <b>Política de Privacidad</b> 🗹 | เชื่อ อุกาย ค.ค.ค.ค.ค.ค.ค.ค.ค.ค.ค.ค.ค.ค.ค.ค.ค.ค.ค. | EbBRAD |

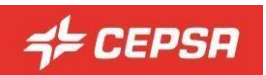

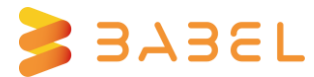

# 2- No puedo acceder a mi cuenta/ no recuerdo mi clave de acceso/ olvidé mi contraseña

Para acceder, introduce el "Nombre de usuario" (normalmente tu DNI/NIE con letra minúscula) y la contraseña que hayas puesto al inscribirte. Si no la recuerdas, pulsa en "Recordar contraseña" y completa los datos que te solicitan. Te llegará un email con las credenciales a la dirección de correo con la que te hayas registrado en la plataforma.

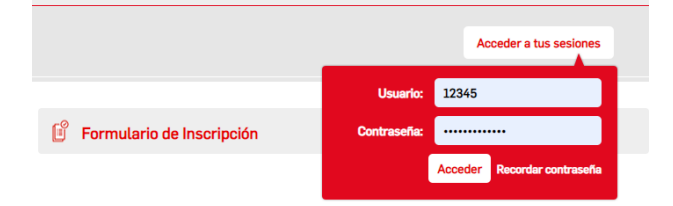

3- Al inscribirme, al tratar de registrarme como usuario, sale en la pantalla el mensaje: "La solicitud no ha podido ser procesada. Ya existe una inscripción con su NIF o email"

La plataforma ya cuenta con el dato que estás tratando de introducir (NIF/NIE, Email o ambos). No es posible darse de alta con una dirección de correo que ya está registrada en la plataforma. La dirección de correo es única para cada persona, puedes utilizar cuentas de gmail, hotmail, de tu empresa etc., pero no pueden estar ya en uso en la plataforma. No puede existir una misma cuenta de correo para dos usuarios distintos.

Si no estás seguro de tus detalles de acceso, pulsa sobre "Recordar contraseña", completa el formulario y se te enviarán las credenciales para acceder a la plataforma. Una vez en la plataforma podrás comprobar tus datos accediendo a tu perfil.

#### 4- He cambiado la contraseña y no puedo acceder

Si has actualizado recientemente la contraseña, es posible que todavía esté grabada la antigua en el navegador. Borra la que aparece automáticamente en el formulario y escribe manualmente la nueva.

Si no recuerdas la contraseña, pulsa en "recordar contraseña" y se te enviará una nueva a la dirección de correo que hayas puesto en el formulario de inscripción.

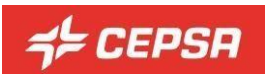

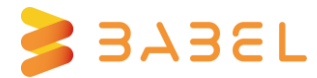

#### 5- No ha llegado a mi correo la confirmación de haber superado la charla de acceso.

Comprueba que no está en el spam de tu correo, como correo no deseado. Verifica que la dirección de correo que figura en la plataforma es la correcta.

Puedes generar un justificante en la plataforma, si accedes al apartado "Mis sesiones" y pulsas sobre descargar justificante que se encuentra junto a la "Sesión de Acceso del Site".

#### 6- ¿Cómo cambio los datos de mi perfil?

l°) Pulsa sobre tu nombre, en la parte superior derecha de la pantalla y haz clic sobre 'Perfil' en el menú desplegable.

|                           |   | USUARIO2 TEST BABEL UT -      |
|---------------------------|---|-------------------------------|
| contratas.campuscepsa.com |   | Calificaciones                |
|                           |   | Calendario<br>Mensajes        |
| Mis sesiones              | E | Archivos privados<br>Informes |
|                           | F | Preferencias                  |
|                           |   | Certar sesion                 |

2°) En "Detalles de usuario" pulsa sobre "Editar perfil"

| Español - Internacional (es) Y             | U             |
|--------------------------------------------|---------------|
| USUARIO2 TEST BABEL P Mensaje              |               |
| Detalles de usuario<br>Dirección de correo | Editar perfil |

3°) En la página que aparece, modifica los datos que quieras cambiar de tu perfil.

4°) Pulsa al final de la página, en "Actualizar información personal" para registrar los cambios en la plataforma.

Puedes cambiar casi todos los datos de tu perfil, pero no es posible cambiar el DNI/NIE. Para poder hacerlo has de contactar con el soporte técnico de la plataforma, enviando un correo a: campuscp@babelgroup.com

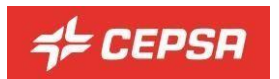

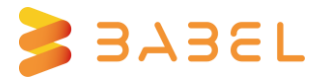

#### 7- El Online no se reproduce

Recomendamos que utilices Google Chrome ya que si el navegador no soporta el contenido puede que haya cosas que no se muestren correctamente.

I°) Comprueba que tienes deshabilitado el bloqueador de elementos emergentes.

En la barra de direcciones aparecerá un icono con una "x" roja 🛱, pulsa sobre él y permite las ventanas emergentes de "https://campuscp.aulaslms.com".

2°) Las "Cookies" deben estar habilitadas en el navegador. Se utilizan dos "cookies":

- MoodleSession: Debes permitirla ya que sirve para mantener el servicio funcionando de una página a otra. Al salir de la plataforma o cerrar el navegador la 'cookie' se destruye.
- Moodleid: Sirve para recordar automáticamente el nombre de usuario cada vez que regreses al sitio. Puedes prescindir de ella y escribir manualmente tu nombre de usuario cada vez que quieras ingresar.

3°) También puedes probar a realizar la charla en otro ordenador o dispositivo móvil.

4°) Si tienes conexión VPN, desactívala y accede directamente a través de la conexión de internet que tengas disponible (oficina / hogar).

#### 8 - ¿Dónde puedo consultar la Política de privacidad del sitio?

La Política de privacidad puedes consultarla desde distintos apartados, tanto si está autenticado en la plataforma como en caso contrario.

l°) Desde el formulario de inscripción, pulsando en el enlace correspondiente.

He leído y acepto la Política de Privacidad 🗹

BORRAR 🛛 🜭 ENVIAR

2°) Antes de acceder, desde el pie de página o el apartado Legales en el lateral derecho.

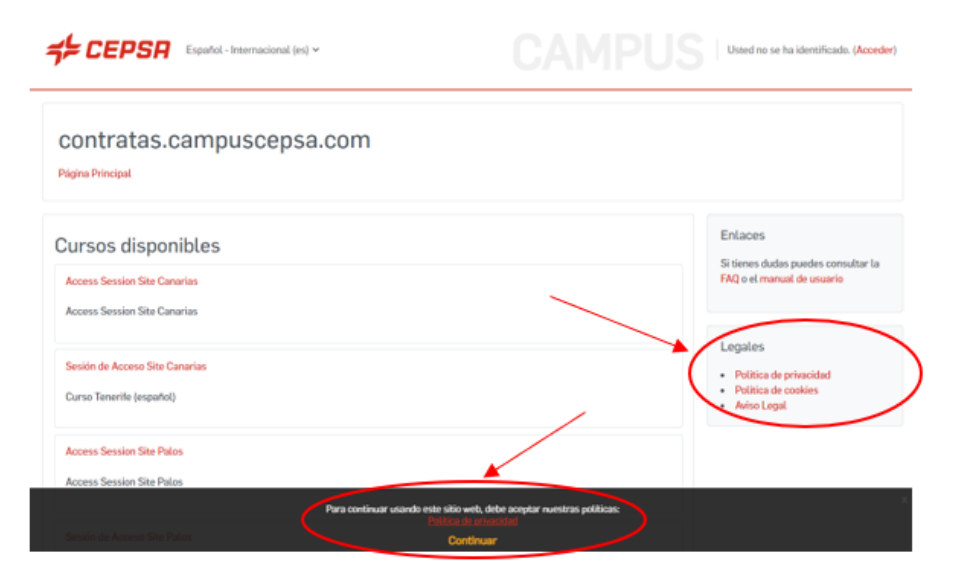

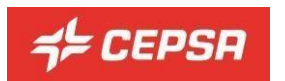

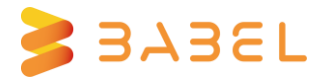

3°) Una vez autenticado, desde el pie de página o el apartado Legales en el lateral derecho.

| CEPSR Expanded - Internacional (m) ~                                                                                                    | <b>UAMPUS</b> |                                                                                  |
|----------------------------------------------------------------------------------------------------|---------------|----------------------------------------------------------------------------------|
| contratas.campuscepsa.com                                                                                                    |               |                                                                                  |
| ¡Bienvenido/a de nuevo, USUARIO2! 🔕                                                                                                    |               |                                                                                  |
| Mis sesiones<br>Sesión de Acceso Site San Roque  Superado On-line [Ver, justificante]<br>Sesión de Acceso Site Palos Pote, de superación |               | Enlaces<br>S tenes dutes puedes consultar la FAQ e st<br>manad de unario         |
|                                                                                                    | +(            | Politica de privacidad     Politica de cookies     Arise Legal Solicitar centros |
|                                                                                                    |               | Solicitar acceso a otros centros                                                 |
| Política de privacidad i Política de costéres i Avise Latari<br>Política                                                                 |               |                                                                                  |

#### 9 - Mi charla está caducada, ¿cómo puedo renovarla?

Debes acceder a la charla que quieres renovar pulsando en el título correspondiente:

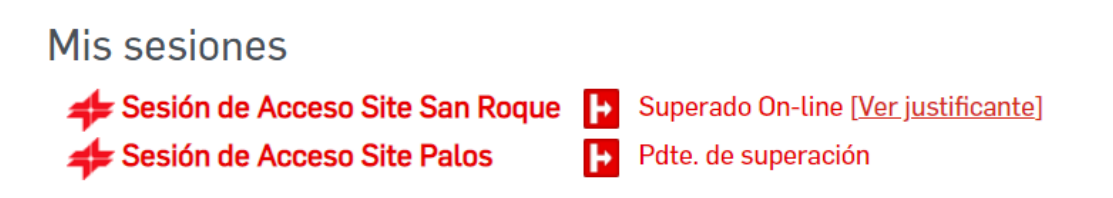

A continuación, pulsa el botón "Repetir sesión de acceso". Esta acción borrará el estado Superado de la charla anterior y la pondrá en No superado. De esta forma, te permitirá realizarla de nuevo.

Sesión de Acceso Site San Roque (Español)
CUESTIONARIO CONTRATAS I SESIÓN DE SEGURIDAD PARA EL ACCESO - REFINERÍA GIBRALTAR Y CEPSA QUÍMICA PUENTE MAYORGA.
En esta sesión conocerá las normas de seguridad, prevención de riespos laborates y medio ambiente a cumplir en todas las áreas de CEPSA.
Para permitiría el acceso al complejo, debará realizar el celine al completo, prestando especial atención a su contenido y respondiendo satisfactoriamente al cuestionario de seguridad y medio ambiente que encontrarã al fina
Tiene un máximo de 3 intentos diarios para completar el cuestionario.

Pulse el botón Entrar para comenzar la sesión de acceso.

Ye ha superado la sesión de acceso. La fecha de superación es: 15-03-2023 Teniendo una validez de 2 años. Puede repetir la sesión de acceso para tener un nuevo piazo

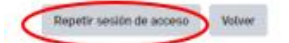

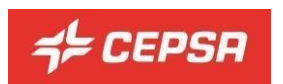

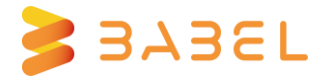

## 10- ¿Qué ocurre si pulso el botón "Repetir sesión de acceso" y mi charla aún no ha caducado?

El botón "Repetir sesión de acceso" **solo debe pulsarse si la charla está caducada** y necesitas renovarla.

Ya ha superado la sesión de acceso. La fecha de superación es: 16-03-2023 Teniendo una validez de 2 años. Puede repetir la sesión de acceso para tener un nuevo plazo

Repetir sesión de acceso Volver

Una vez que se pulsa el botón "Repetir curso" la charla se borra de la base de datos y el estado de tu charla pasa al estado inicial: No superado. Esta acción **no es reversible.**